**Queries** are targeted searches, such as a search designed to look specifically for applicants from the state of Missouri. **Exports** are composed of data fields which can be drawn out and analyzed from a query. In Slate, the query and export features are tied together. When we set up a query looking for a specific population, we will also be indicating the fields which need to be exported.

In this packet, we will take a very basic look at queries and exports, and how you can use queries in Slate to find your program's applications for admission. Creating queries and exports will be addressed in a later, advanced training piece.

Currently, a number of queries are available in Slate for use by all graduate programs. Below is a step by step example of how to run a query/export for completed applications for a specific semester. Please note that we have masked sensitive applicant data where necessary.

• Go to <u>https://applygrad.missouri.edu/manage/</u> to log in to Slate, using your Mizzou Paw Print and password. If you do not have an active account, contact <u>gradadmin@missouri.edu</u>.

| COLUMBIA   KAN                | r of Missouri System<br>NSAS CITY   ROLLA   ST.LOUIS |
|-------------------------------|------------------------------------------------------|
| Username                      | You are currently logging into:                      |
| tiger                         | applygrad.missouri.edu                               |
| Password                      |                                                      |
| Login                         |                                                      |
| Help Using a shared computer? |                                                      |
| UMKC                          | MISSOURI<br>SEE                                      |

• From the **Slate homepage**, click on the **Queries/Reports** icon at the top of the screen.

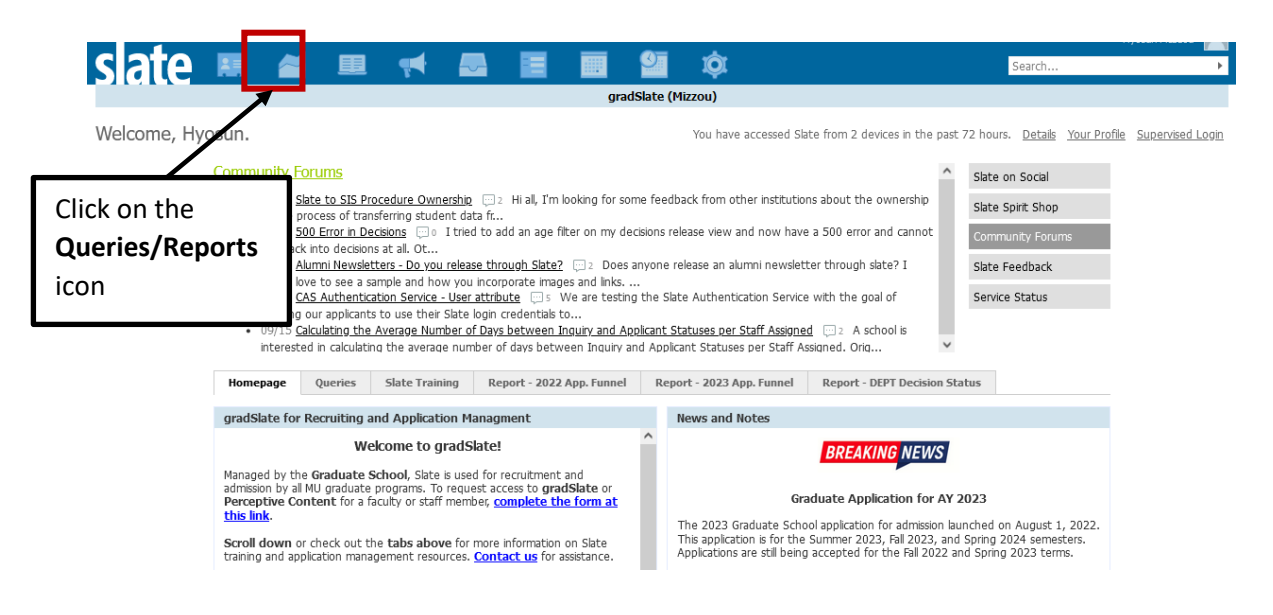

• Click on Shared queries link in the right navigation column.

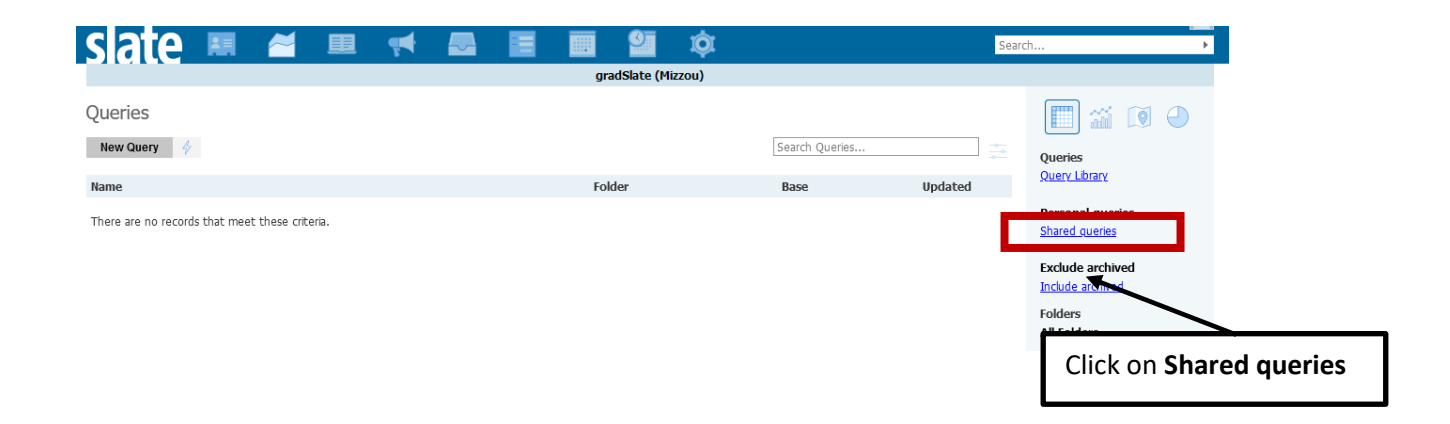

• Click on the Entrance Terms (Shared- DO NOT EDIT) link in the right navigation column.

| sate 🖩 🛎 💻 켜 🚘                                          | 🔲 🛄 🗳                                                     | Search                               |
|---------------------------------------------------------|-----------------------------------------------------------|--------------------------------------|
|                                                         | gradSlate (Mizzou)                                        |                                      |
| Queries<br>New Query 🛛 🥠                                | Search Queries                                            | ueries                               |
| Name                                                    | Folder Base                                               | Updated Click on th                  |
| 150-hr BSAcc/MAcc_Submitted Apps_FA22 (All) 🗎           | Graduate Programs / Accountancy Applications by Program   | 08/04/2022 Per                       |
| 150-hr BSAcc/MAcc_Submitted Apps_FA23 (All) 🗎           | Graduate Programs / Accountancy Applications by Program   | 08/04/2022 sh Entrance               |
| 150-hr BSAcc/MAcc_Submitted Apps_SP23 (All) 🗎           | Graduate Programs / Accountancy Applications by Program   | 08/04/2022                           |
| 150-hr BSAcc/MAcc_Submitted Apps_SP24 (All) 🗎           | Graduate Programs / Accountancy Applications by Program   | 08/04/2022 Exe lerms link            |
| 150-hr BSAcc/MAcc_Submitted Apps_SS22 (All) 🗎           | Graduate Programs / Accountancy Applications by Program   | 08/04/2022                           |
| 150-hr BSAcc/MAcc_Submitted Apps_SS23 (All) 🗎           | Graduate Programs / Accountancy Applications by Program   | 08/04/2022 Folders                   |
| 2017   Informatics PhD_Submitted_(All) 🗎                | Graduate Programs / MUII/Grant Applications by Program    | 08/04/2021 All Folders               |
| 2017   Informatics PhD_Unsubmitted Apps 🔒               | Graduate Programs / MUII/Grant Applications by Program    | 05/10/2021 Data Explose              |
| 2017-20_Bio Apps_General Export (All) 🗎                 | Graduate Programs / Bio Sci Applications by Program       | 03/04/2020 Decisions (Shared-DO NOT  |
| 2018   Informatics PhD_Submitted_(All) 🗎                | Graduate Programs / MUII/Grant Applications by Program    | 08/04/2021 EDIT)                     |
| 2018   Informatics PhD_Unsubmitted Apps 🗎               | Graduate Programs / MUII/Grant Applications by Program    | 05/10/2021 Entrance Terms (Shared DO |
| 2018-20 Public Health Int'l Admitted Applicants (All) 🔒 | Graduate Programs / Public Health Applications by Program | 07/09/2020 NOT EDIT)                 |
|                                                         |                                                           |                                      |

Click on a sub-folder of the academic year you wish to find applications for.
 e.g.) Acad Year 2022 includes Summer 2022, Fall 2022 and Spring 2023
 Acad Year 2023 includes Summer 2022, Fall 2022 and Spring 2023

| sate 🛤 🛎 💷 🔫 📾                                                                                                    | 🔳 🖩 🗐 🌣                                                                                                    | Search                                                                             |
|----------------------------------------------------------------------------------------------------|----------------------------------------------------------------------------------------------------|------------------------------------------------------------------------------------|
| Queries           New Query         Quick Query                                                                                                    | Search Queries                                                                                                    | Queries<br>Reports<br>Wildgets                                                     |
| Name<br>Fall 2017 Applications- Awaiting Materials (All)<br>Fall 2017 Applications- Unsubmitted (All)<br>Fall 2017 Complete Applications (All)                                                                            | Folder         Population         Updated           Entrance Terms / Acad Year         Applications by Program         07/19/2017           Entrance Terms / Acad Year         Applications by Program         07/19/2017           Entrance Terms / Acad Year         Applications by Program         07/19/2017           Entrance Terms / Acad Year         Applications by Program         07/19/2017                                                                                                    | Click on a sub-folder of the<br>academic year you wish to<br>find applications for |
| Fair 2018 Applications- Awaiting Materials (All)<br>Fail 2018 Applications- Unsubmitted (All)<br>Fail 2018 Complete Applications (All)<br>Spring 2018 Applications- Awating Meterials (All)                               | Entrance Terms / Acad Year Applications by Program         07/19/2017           Entrance Terms / Acad Year Applications by Program         07/19/2017           Entrance Terms / Acad Year Applications by Program         07/19/2017           Entrance Terms / Acad Year Applications by Program         07/19/2017           Entrance Terms / Acad Year Applications by Program         07/19/2017                                                                                                    | Folders<br>All Folders                                                             |
| Spring 2018 Applications- Unsubmitted (All)<br>Spring 2018 Complete Applications (All)<br>Spring 2019 Applications- Awating Meterials (All)<br>Spring 2019 Applications- Unsubmitted (All)                                | Entrance Terms / Acad Year         Applications by Program         07/19/2017           Entrance Terms / Acad Year         Applications by Program         07/19/2017           Entrance Terms / Acad Year         Applications by Program         07/19/2017           Entrance Terms / Acad Year         Applications by Program         07/19/2017           Entrance Terms / Acad Year         Applications by Program         07/19/2017           Entrance Terms / Acad Year         Applications by Program         07/19/2017 | Decisions<br>Acad Year 2017<br>Acad Year 2018                                      |
| Spring 2019 Complete Applications (All)<br>Summer 17, Fall 17, and Spring 18 Complete Apps (All)<br>Summer 17, Fall 17, Spring 18 Apps- Awaiting Materials (All)<br>Summer 17, Fall 17, Spring 18 Apps- Unsubmitted (All) | Entrance Terms / Acad Year Applications by Program         07/19/2017           Entrance Terms / Acad Year Applications by Program         07/19/2017           Entrance Terms / Acad Year Applications by Program         07/19/2017           Entrance Terms / Acad Year Applications by Program         07/19/2017           Entrance Terms / Acad Year Applications by Program         07/19/2017           Entrance Terms / Acad Year Applications by Program         07/19/2017                                                 | Graduate Programs<br>MZON<br>Reader<br>Shared                                      |
| Summer 18, Fall 18, and Spring 19 Complete Apps (All)<br>Summer 18, Fall 18, Spring 19 Apps- Awaiting Materials (All)<br>Summer 18, Fall 18, Spring 19 Apps- Unsubmitted (All)<br>Summer 2017 Complete Applications (All) | Entrance Terms / Acad Year         Applications by Program         07/19/2017           Entrance Terms / Acad Year         Applications by Program         07/19/2017           Entrance Terms / Acad Year         Applications by Program         07/19/2017           Entrance Terms / Acad Year         Applications by Program         07/19/2017           Entrance Terms / Acad Year         Applications by Program         07/19/2017                                                                                         | System<br>TEST<br>Test Queries<br>Tracking                                         |
| Summer 2017 Applications- Awaiting Materials (All)<br>Summer 2017 Applications- Unsubmitted (All)<br>Summer 2017 Applications- Unsubmitted (All)                                                                          | Entrance Terms / Acad Year Applications by Program         07/19/2017           Entrance Terms / Acad Year Applications by Program         07/19/2017           Entrance Terms / Acad Year Applications by Program         07/19/2017           Entrance Terms / Acad Year Applications by Program         07/19/2017                                                                                                    | Exclude archived<br>Include archived                                               |
| Summer 2018 Applications- Awaiting Materials (All)<br>Summer 2018 Applications- Unsubmitted (All)                                                                                                    | Entrance Terms / Acad Year         Applications by Program         07/19/2017           Entrance Terms / Acad Year         Applications by Program         07/19/2017                                                                                                    | Estimate Output                                                                    |

Click on the query you wish to run. Note: the Completed Applications queries will return only applications which include all of the application materials required by the academic program.
 Awaiting Materials queries will return records which are still awaiting required academic program materials. Unsubmitted queries will return in-progress applications which have not formally been submitted.

| slate 💻 🚄                                  | 🖳 👎 🌄                      | 📃 🔳 🎱                      | ¢۲                      |            | Search                                                            |
|--------------------------------------------|----------------------------|----------------------------|-------------------------|------------|-------------------------------------------------------------------|
| Queries New Query Quick Query              |                            |                            | Search Queries          |            | Queries<br><u>Reports</u><br><u>Widgets</u><br><u>Predictions</u> |
| Name                                       |                            | Folder                     | Population              | Updated    | Voyager                                                           |
| Fall 2017 Applications- Awaiting Materials | (All)                      | Entrance Terms / Acad Year | Applications by Program | 07/19/2017 |                                                                   |
| Fall 2017 Applications- Unsubmitted (All)  |                            | Entrance Terms / Acad Year | Applications by Program | 07/19/2017 | Personal queries                                                  |
| Fall 2017 Complete Applications (All)      |                            | Entrance Terms / Acad Year | Applications by Program | 07/19/2017 | Include shared queries                                            |
| Spring 2018 Applications- Awating Weteria  | ls (All)                   | Entrance Terms / Acad Year | Applications by Program | 07/19/2017 | Folders                                                           |
| Spring 2018 Applications- Unsubmitted (A   |                            | Entrance Terms / Acad Year | Applications by Program | 07/19/2017 | Commencement                                                      |
| Spring 2018 Complete Applications (All)    |                            | Entrance Terms / Acad Year | Applications by Program | 07/19/2017 | Decisions                                                         |
| Summer 17, Fall 17, and Spring 18 Comp     | ate Anne (All)             | Entrance Terms / Acad Vear | Applications by Program | 07/19/2017 | Entrance Terms                                                    |
| Summer 17, Fall 17, Spring 18 Apps- Awa    | Click on the <b>Fall</b> 2 | 017 Complete               | lications by Program    | 07/19/2017 | Acad Year 2017                                                    |
| Summer 17, Fall 17, Spring 18 Apps- Uns    |                            | Lorr complete              | lications by Program    | 07/19/2017 | Acad Year 2018                                                    |
| Summer 2017 Complete Applications (All)    | Apps query to vie          | ew all of your             | lications by Program    | 07/19/2017 | Grad Studies                                                      |
| Summer 2017 Applications- Awaiting Mat     | completed Fall 2           | 017 applications           | lications by Program    | 07/19/2017 | MZON                                                              |
| Summer 2017 Applications- Unsubmitted      | completed Fall Z           |                            | lications by Program    | 07/19/2017 | Reader                                                            |
|                                            |                            |                            |                         |            | Shared                                                            |

• Click on the **Run Query** button to run the query. Note: the query will indicate the number of records with the **Estimated Rows** field.

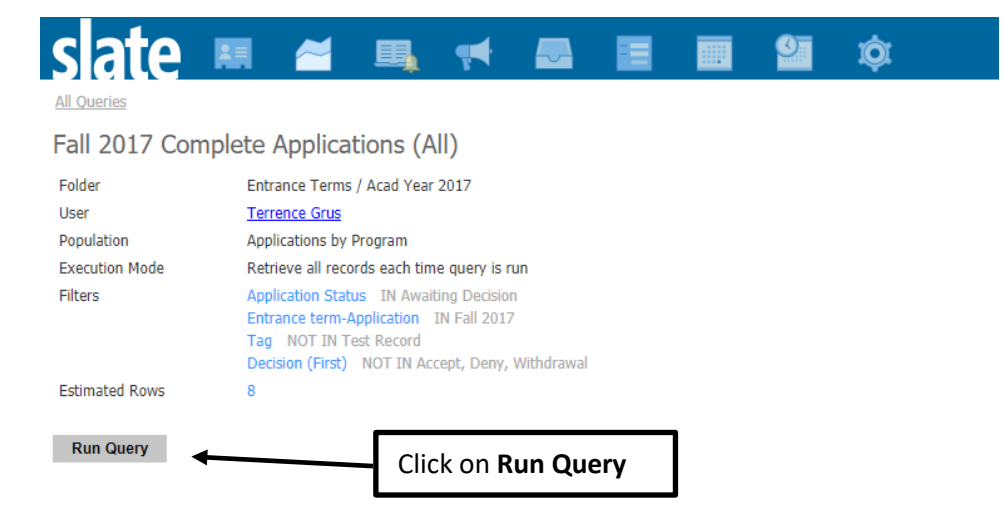

• This query will export the applicant's Mizzou ID number, their last and first names, their academic program/degree, the entrance term and email address. **Note:** upon request, we are able to create custom queries for academic program which contain more data fields.

To export the data to Excel, click on the Export button.

|                                    |                   | R.A.  |                        |                         | odurenni |          |
|------------------------------------|-------------------|-------|------------------------|-------------------------|----------|----------|
| All Queries > Fall 2017 Complete A | pplications (All) |       |                        |                         |          |          |
| Fall 2017 Complete A               | pplications (     | AII)  |                        |                         |          |          |
| Output Excel                       | Spreadsheet       |       |                        |                         | T        |          |
| Exp                                | port              |       | Click on E             | xport                   |          |          |
| Rows 1-8 V of 8 Prev Next          |                   |       |                        |                         | Search   |          |
| Mizzou Student ID Number           | Last              | First | App - Academic Program | Entrance term-Applicati | on Email |          |
| 161                                |                   | -     |                        |                         |          | edu      |
| 180                                |                   |       |                        |                         |          |          |
| 142                                |                   |       |                        |                         |          | k.com    |
| 142                                |                   |       |                        |                         |          | .com     |
| 143                                |                   |       |                        |                         |          | nail.com |
| . 10                               |                   |       |                        |                         |          |          |

• The Export will deliver an Excel file with data row headers, like the one below.

| FI  | LE     | HOME    | I     | NSERT | PAG          | e layoi   | JT I | FORML | JLAS  | DATA | R | REVIEW  | VIEW      | ACROBAT       |                    |    |                             |
|-----|--------|---------|-------|-------|--------------|-----------|------|-------|-------|------|---|---------|-----------|---------------|--------------------|----|-----------------------------|
| D12 | 2      | Ŧ       | ÷     | ×     | $\checkmark$ | <i>fx</i> |      |       |       |      |   |         |           |               |                    |    |                             |
|     |        |         | А     |       |              |           | в    |       |       | С    |   |         |           | D             |                    |    | E                           |
| 1   | Mizzou | ı Stude | nt II | 0 Num | ber 🔻        | Last      |      | ~     | First |      | ٠ | App - A | cademic   | Program       |                    | *  | Entrance term-Application 💌 |
| 2   | 14:    |         |       |       |              |           |      |       | e     | nne  |   | Post Ba | ccalaurea | ate/Non Deg   | ree Seeking Gradua | te | Fall 2017                   |
| 3   | 084    |         |       |       |              |           |      |       |       |      |   | Post Ba | ccalaurea | ate/Non Deg   | ree Seeking Gradua | te | Fall 2017                   |
| 4   | 08:    |         |       |       |              |           |      |       | а     |      |   | America | an Law (L | LM)           |                    |    | Fall 2017                   |
| 5   | 16:    |         |       |       |              |           |      |       | 1     |      |   | Music/J | azz Perfo | rmance & Pe   | edagogy (MM)       |    | Fall 2017                   |
| 6   | 14:    |         |       |       |              |           |      |       | t d   |      |   | Busines | s Adminis | tration-Dista | nce/execMBA        |    | Fall 2017                   |
| 7   |        |         |       |       |              |           |      |       |       |      |   |         |           |               |                    |    |                             |

• Note: users are able to access the applicant record from the query- and return to the query without having to run it again.

Click on any portion of an applicant's record to open the preview window.

| slate 🛤 🧉                                             |              | . 📢   | <b>_</b> |                | <u> </u> | Ø             |               | Search    |        |  |
|-------------------------------------------------------|--------------|-------|----------|----------------|----------|---------------|---------------|-----------|--------|--|
| <u>All Queries</u> > <u>Fall 2017 Complete Applic</u> | ations (All) |       |          |                |          |               |               |           |        |  |
| Fall 2017 Complete Appl                               | ications     | (All) |          |                |          |               | Click on a    | n annlica | nt's   |  |
| Output Excel Spre                                     | adsheet      |       |          |                |          |               |               | applica   | iit s  |  |
| Export                                                |              |       |          |                |          |               | record        |           |        |  |
|                                                       |              |       |          |                |          |               |               |           |        |  |
| Rows 1-8 V of 8 Prev Next                             |              |       |          |                |          |               |               | Search    |        |  |
| Mizzou Student ID Number                              | Last         | First | App - Ac | ademic Program |          | Entrance terr | n-Application | Email     |        |  |
| 16:                                                   |              |       |          |                | /        |               |               |           | i du   |  |
| 180                                                   |              |       |          |                |          |               |               |           |        |  |
| 14.                                                   |              |       |          |                |          |               |               |           | com    |  |
| 14.                                                   |              |       |          |                |          |               |               |           | om     |  |
| 14                                                    |              |       |          |                |          |               |               |           | il.com |  |
| 084                                                   |              |       |          |                |          |               |               |           | m      |  |

• A preview window will open. Clicking on the **Lookup Record** link will open the application.

| Row Preview                 |                                                | Prev <u>Next</u> | Click on <b>Lookup</b><br>Record to open |
|-----------------------------|------------------------------------------------|------------------|------------------------------------------|
| Mizzou Student ID<br>Number | 14                                             |                  | application                              |
| Last                        | В                                              |                  |                                          |
| First                       | Cl                                             |                  |                                          |
| App - Academic Program      | Post Baccalaureate/Non Degree Seeking Graduate |                  |                                          |
| Entrance term-Application   | Fall 2017                                      |                  |                                          |
|                             |                                                |                  |                                          |
|                             |                                                |                  |                                          |
|                             |                                                |                  |                                          |
|                             |                                                |                  |                                          |
|                             |                                                |                  |                                          |
|                             |                                                |                  |                                          |
|                             |                                                |                  |                                          |
|                             |                                                |                  |                                          |
|                             |                                                |                  |                                          |
|                             |                                                |                  |                                          |
|                             |                                                |                  |                                          |
|                             |                                                |                  |                                          |
|                             |                                                |                  |                                          |
|                             |                                                |                  |                                          |
|                             |                                                |                  |                                          |
|                             |                                                |                  |                                          |
| Close                       |                                                |                  |                                          |
|                             |                                                |                  |                                          |

Below is the application tab view. To return to the FS 2017 Completed Applications query, click on • the query link in the top left portion of the page.

|                                                                                                    |                                          |                                  | 8- <b>-</b> -        | Click her<br>the next | re to <b>advance</b> to<br>applicant record                                                                                                    |
|----------------------------------------------------------------------------------------------------|------------------------------------------|----------------------------------|----------------------|-----------------------|----------------------------------------------------------------------------------------------------|
| slate 🛤                                                                                                    | 🞽 🖳 📢 🖁                                  |                                  |                      | Sea                   | rch +                                                                                                    |
| Displaying row #1 in Fall 2017 Com                                                                                                    | nplete Applications (All)                | Click here to <b>r</b>           | eturn to             |                       | Prev <u>Next</u>                                                                                                    |
| Etz r                                                                                                    | y R                                      | the query                        |                      |                       | Applicant )                                                                                                    |
| Dashboard Timeline                                                                                                    | MAST-2017 Awaiting Decision Prof         | ile Materials                    |                      |                       |                                                                                                    |
| 2017 Master's Program<br>Awaiting Decision<br>Submitted February 28, 2017<br>Last updated July 18, 2017<br>Academic Proj<br>Entrance Tem<br>Application ID<br>Mizzou ID: <b>16</b> | Current Bin: DGS-C<br>Queue: [<br>A)     | Contacts Final Processing<br>1   | No decision on file. |                       | Overview<br>Financial Aid<br>Read Application<br>Download PDE<br>Dept. Waive Reg (Pre-Submit)<br>Dept. Waive Reg (Post-Submit)<br>Dept. GPA and Comments<br>Dept. Decision Form<br>Cred Scheller, Lewis Dept. |
| Checklist                                                                                                    |                                          |                                  |                      |                       | Grad Studies Required Docs                                                                                                    |
| ✓ 12/08/2016 Recommendation                                                                                                    | on (Connor Downes, University of Misso   | ouri Student Recreation Complex) | Received             | •                     |                                                                                                    |
| ✓ 02/23/2017 Recommendation                                                                                                    | on (Emily Mahler, University of Missouri | )                                | Received             | Ŧ                     |                                                                                                    |
| ✓ 12/13/2016 Recommendation                                                                                                    | on (Robin Bowman, University Of Misso    | uri)                             | Received             | <b>v</b>              |                                                                                                    |
| ✓ 09/06/2016 GRE Score Repo                                                                                                    | ort                                      |                                  | Received             | Ŧ                     |                                                                                                    |
| V 02/21/2017 Transcript (Univ                                                                                                    | versity of Missouri Columbia (Mizzou))   |                                  | Received Copy        | Ŧ                     |                                                                                                    |

| slate 💻                      | 🦰                  |          | -     | <b>-</b> |           |        | <u>e</u> | ¢                     |       | Search |      |
|------------------------------|--------------------|----------|-------|----------|-----------|--------|----------|-----------------------|-------|--------|------|
| All Queries > Fall 2017 Comp | olete Applications | 5 (All)  |       |          |           |        |          |                       |       |        |      |
| Fall 2017 Complet            | te Applicat        | tions (A | ll)   |          |           |        |          |                       |       |        |      |
| Output                       | Excel Spreadsh     | eet      |       |          |           |        |          |                       | ۲     |        |      |
|                              | Export             |          |       |          |           |        |          |                       |       |        |      |
|                              | March              |          |       |          |           |        |          |                       |       | Count  |      |
| Mizzou Student ID Numb       | er                 | Last     | First | App - A  | cademic F | rogram |          | Entrance term-Applica | ition | Email  |      |
| 161                          |                    |          |       |          |           |        |          |                       |       |        | u    |
| 180                          |                    |          |       |          |           |        |          |                       |       |        |      |
| 142                          |                    |          |       |          |           |        |          |                       |       |        | om   |
| 142                          |                    |          |       |          |           |        |          |                       |       |        | )m   |
| 143                          |                    |          |       |          |           |        |          |                       |       |        | .com |
| 084                          |                    |          |       |          |           |        |          |                       |       |        | n    |

Please contact <u>gradadmin@missouri.edu</u> if your program has the need for custom queries, or if you have questions or need assistance.